Fast. Safe. Yavrio

## Vavrio

ſ

User Guide

1

How to use Yavrio to get transactions from your bank into Dynamics 365 Business Central, without importing any files

## Welcome to Yavrio!

This guide will take you step-by-step through the process of pulling down bank transactions into D365 Business Central with Yavrio

Let's begin pulling down your transactions.

• Log in to your Microsoft Dynamics 365 Business Central account. The process starts from your role centre.

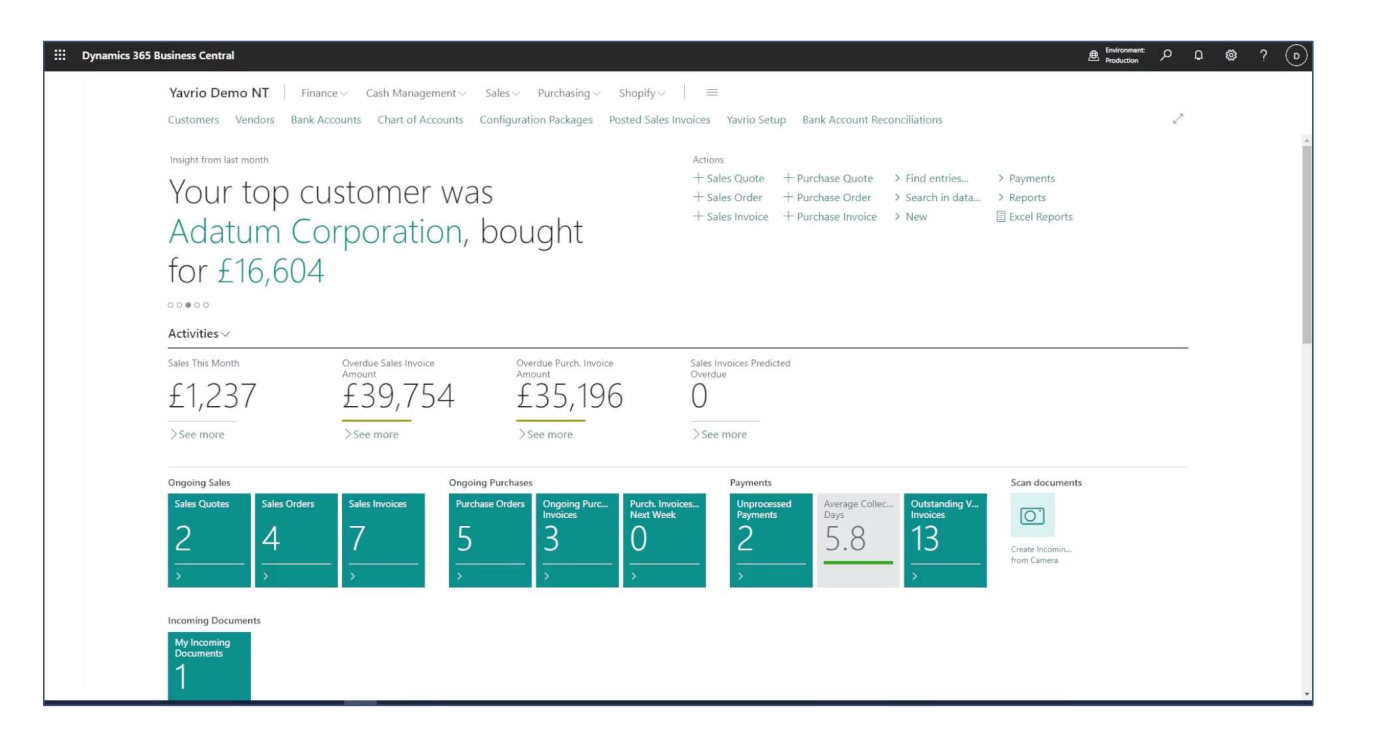

- In the top right-hand side of your Business Central window you will find the magnifying glass 'search' icon.
- Click on this and a search bar will appear

 Image: Second Second Secon

- Into the search bar, type 'Bank Account Reconciliations' (or a shortened version to save time e.g. Bank Acc Rec)
- A drop-down list will appear. From this list, select 'Bank Account Reconciliations *Lists*'
- Upon selecting this, the 'Bank Account Reconciliations' list will open.

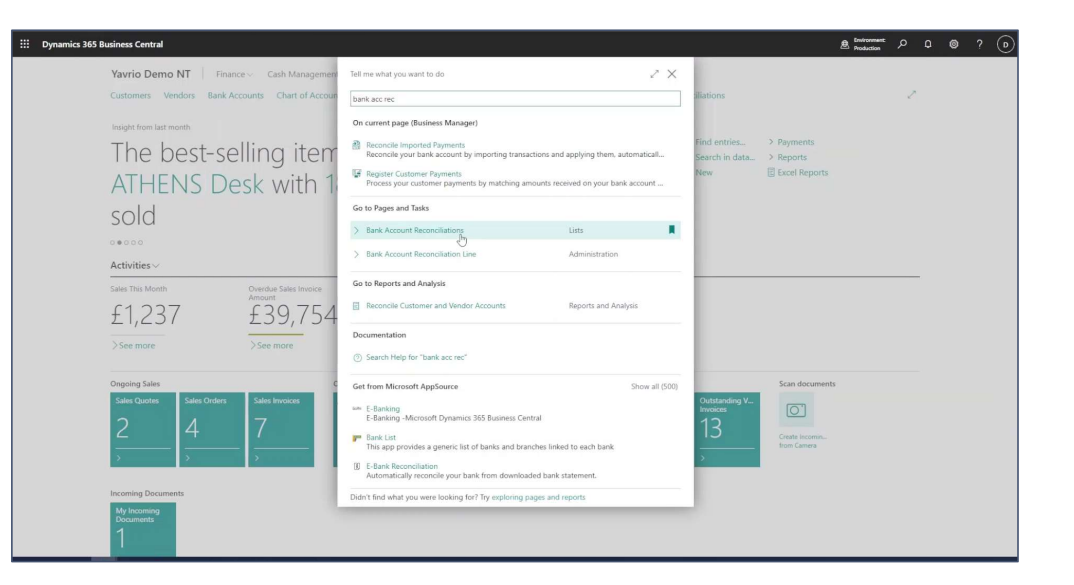

There are two different ways that you can pull down the bank transactions data from here:

*The first method* is on an account-by-account basis

- Select a single bank account if it already appears in the list, and proceed to the next page, or, if it doesn't appear yet, follow these instructions:
- On the ribbon at the top of the page you will notice a 'New' button. Select this to create a new entry.
- A window will open .
- Under "General", select the Bank Account No. Of the account you wish to pull down the transactions from, ready for bank reconciliation, if you have just opened this as

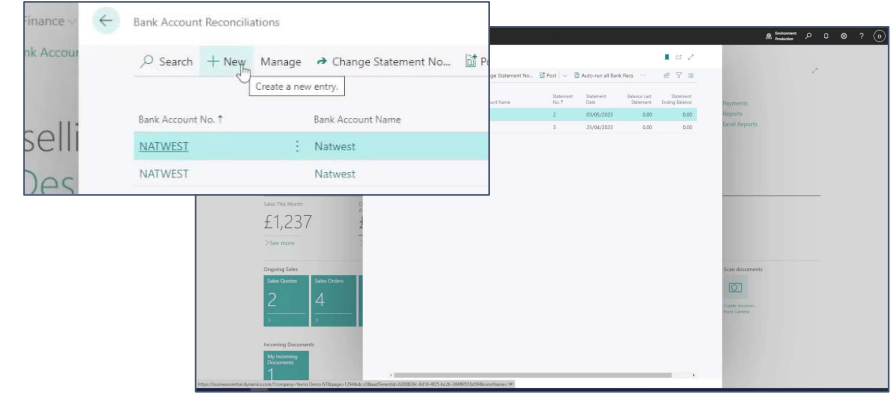

|                                                       | III         Dynamics 365 Business Central           Votring         Control for some Dispersion |                                                                                                    |
|-------------------------------------------------------|-------------------------------------------------------------------------------------------------|----------------------------------------------------------------------------------------------------|
| Process Posting Bank                                  | Matching Show Actions Automate Fewer options                                                    | Statement action to fill in the loss from a file, or enter loss V                                                                                                    |
| Bank Account No.                                      | Balance Last Statement                                                                          | Advante - Free action     Advante - Free action     Advante - Free action     Advante - Advante - Adv |
| Statement Date                                        | ABC ACCOUNT<br>B010<br>8020                                                                     | East Account Ladger Entres -                                                                                                    |
| Bank Statement Lines -<br>Transaction Dor<br>Date No. | HSBC FLANAR HSBC Business Planar 42353938<br>LLOYDS PLANAR Lloyds Planar 4832668 Docum<br>No.   | r Age_ Poling Dar <u>Person</u> <u>Bournet</u><br>No. 1<br>(There is nothing to show in file kind)<br><b>Can documents</b>                                                                                                    |
|                                                       | (There is nothing to show in this view)                                                         | Cardo Cardon - and Cardon - and Cardon -                                                                                                    |
|                                                       | Tetal D 000 Tetal B<br>Recent.<br>20 See<br>Balance 000 Tetal R                                 | 000                                                                                                    |
|                                                       |                                                                                                 |                                                                                                    |

After selecting the desired bank account, so you're now in the Bank Acc. Reconciliation for that account:

- Head to the ribbon at the top of the page and select 'Bank' . This will open a drop-down ribbon.
- Select 'Get Transactions from Bank'.

| Uynamics 365 Business Central                                                         |                                                                                                    | A Environment 🕫 Q 🕲 ?                                        |
|---------------------------------------------------------------------------------------|----------------------------------------------------------------------------------------------------|--------------------------------------------------------------|
| Vavr et tan Account Reservation<br>Casta p Saven + New<br>Insgin<br>TH Instantia to 1 | Bard Acc. Recordulation     Court of the second second secon | Not seved Cf 🗳                                               |
| Process Posting <u>Bank</u> Matching Show Actions ~                                   | Automate V Fewer options Set Transactions from Bank                                                                                                    | 45 ACC Reports                                               |
| atement No 15                                                                         | Statement Ending Bal                                                                                                    | 2 Dournet Dournet i<br>Type No. F<br>Pla share in this sheet |
| tices<br>by the<br>book                                                               | Inter D         0.00         Inter B         0.00           Restord         0.00           Balance         0.00                                                                                                    | Todd a                                                       |

- Within the Get Bank Transactions YVR box that appears, select the date from which you would like to import the data, and your "to" date, if required. The system will automatically remember the last date on which you performed this task and enter this into the "From date" field next time.
- Click 'OK'.

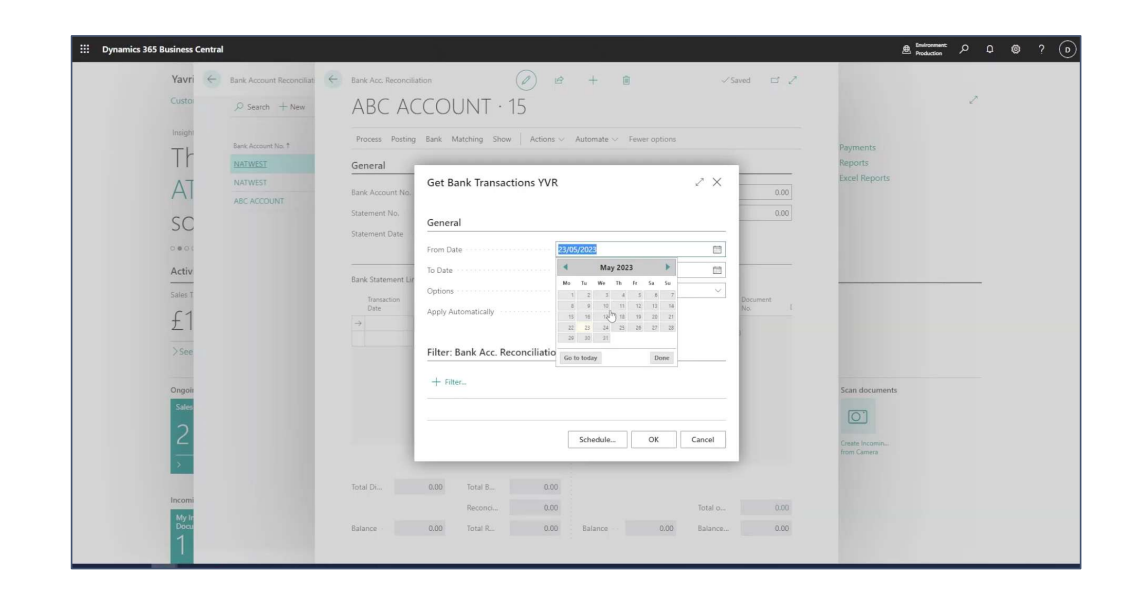

All of your statement lines will now be populated from within the date range requested, ready for your reconciliation process. Your normal process continues from this point onwards.

|          | Process Posting Bank Matching Show Actions V Automate V Fewer options                                                    |                     |
|----------|----------------------------------------------------------------------------------------------------|---------------------|
| it.No. T | General                                                                                                    | Payments<br>Reports |
|          | Bank Account No. · · · · · · ABC ACCOUNT Balance Last Statement · 0.00                                                   | Excel Reports       |
| UNIT     | Statement No                                                                                                    |                     |
|          | Statement Date                                                                                                    |                     |
|          |                                                                                                    |                     |
|          | Bank Statement Lines V Bank Account Ledger Entries V                                                                     |                     |
|          | Transaction Document<br>Date No. Cheque No. Description App Posting Date Type No. L                                      | 6                   |
| -        | 19/05/2023 YT014002 Debit 1 (There is nothing to show in this view)                                                      |                     |
|          | 22/05/2023 : YT013988 Debit 1                                                                                            |                     |
|          | 22/05/2023 YT013990                                                                                                    |                     |
|          | 22/05/2023 YT013963 Debit 1                                                                                              |                     |
|          | 22/05/2023 YT013998 Debit 1                                                                                              | Scan documents      |
|          | 22/05/2023 YT013965 Debit 1                                                                                              | [0]                 |
|          | 20/05/2023 V1013999 Debit 1                                                                                              |                     |
|          | 22/05/2023 Y1013396 DEDIT                                                                                                | Create Incomin      |
|          |                                                                                                    | from Camera         |
|          |                                                                                                    |                     |
|          | ۲۰۰۰ ۲۰۰۰ ۲۰۰۰ ۲۰۰۰ ۲۰۰۰ ۲۰۰۰ ۲۰۰۰ ۲۰۰                                                                                   |                     |
|          | Total Di         -1,783.70         Total B         -1,783.70           Reconci         0.00         Total o         0.00 |                     |

The second method is to run all your Bank Recs at once for all connected bank accounts

So whether you have 3, 50, 150, or more bank accounts - you can run Bank Recs for them all at once.

On the ribbon at the top of the Bank Account Reconciliations page you will find an 'Auto-run all Bank Recs' button

- Click this
- Select the date range from/to which you want to import the statement data from your connected bank account.
- Click 'OK'

BC will then create a new statement for each of those accounts. Visit each statement to complete your bank rec process as normal.

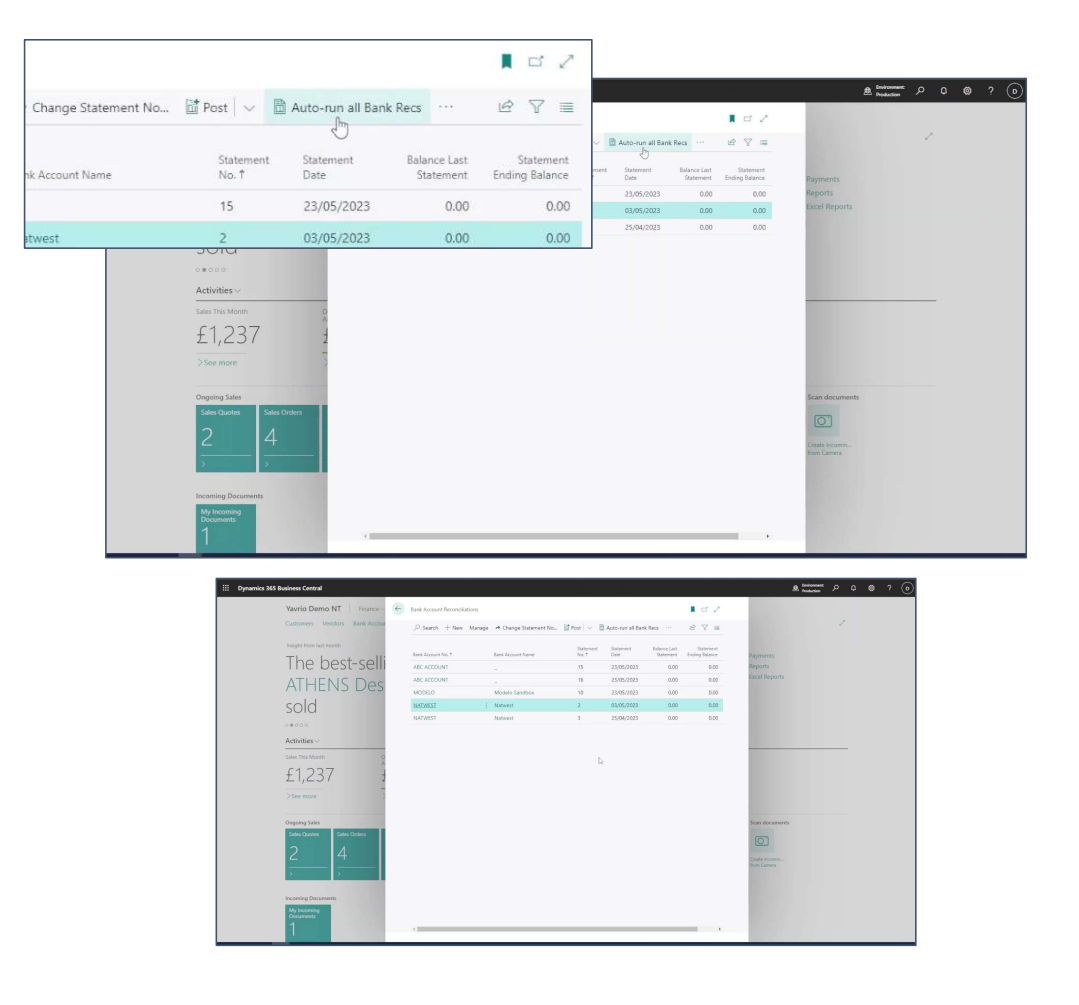

If you choose to use *Payment Reconciliation Journals* for your bank reconciliation within BC, Yavrio is also available for you to use in this context:

- Into the search bar, search for Payment Reconciliation Journals
- Select 'Payment Reconciliation Journals -Lists' from the drop-down menu
- Upon selecting this, the 'Payment Reconciliation Journals' list will open.

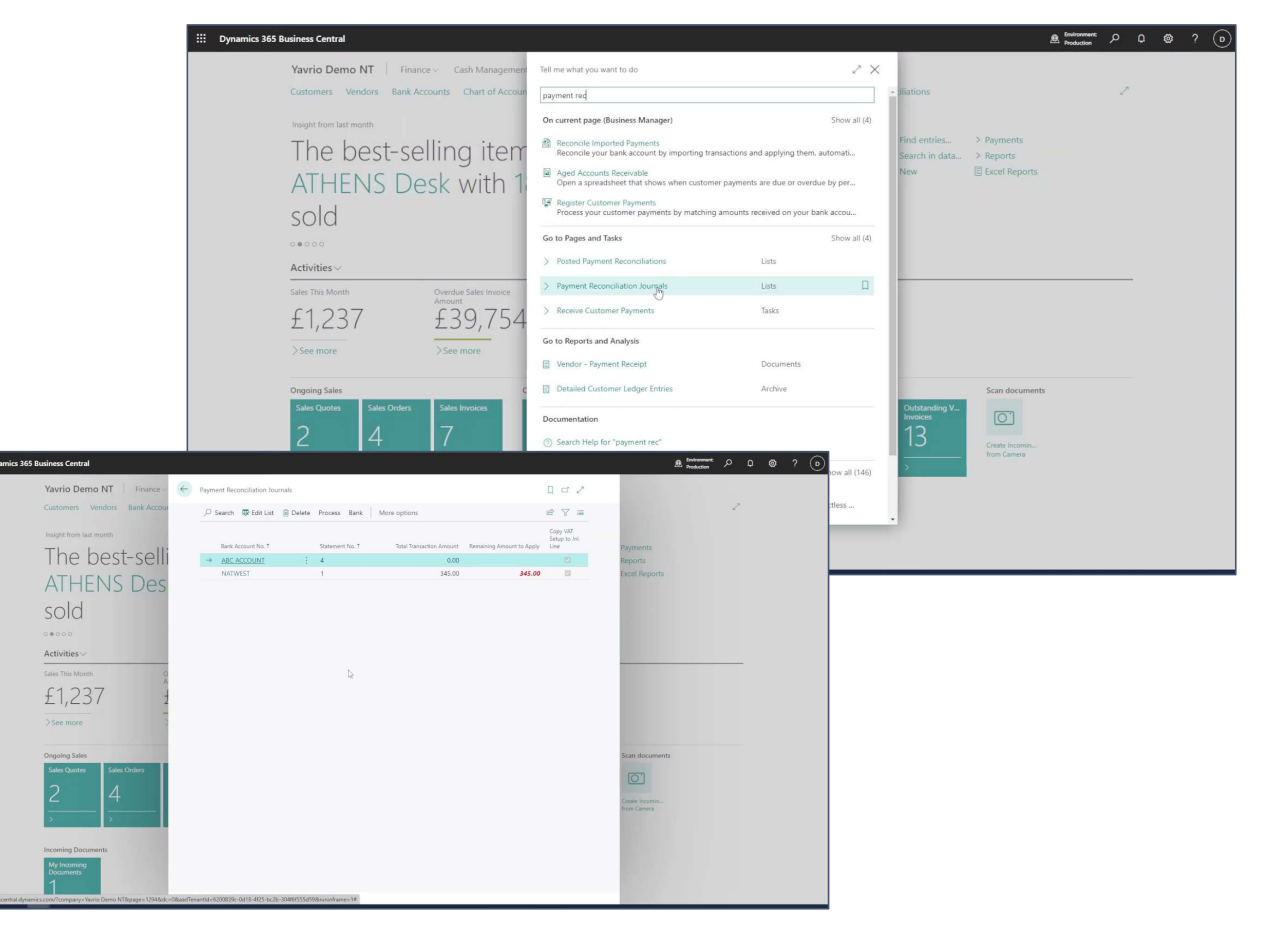

To pull down data for each bank individually, one account at a time from within Payment Reconciliation Journals:

- Select your Bank Account No. (or, if it doesn't appear, select Process, then new Journal, and then select your Bank Account No.)
- Select 'Process' from the top ribbon in the Payment Journal for your account, and then select 'Get transactions from Bank'
- Choose the dates from/to which you want to import your statement lines and click OK to pull these in from your bank.

*To pull down transactions for all connected bank accounts at once* from within Payment Reconciliation Journals:

- Click 'Process' from within the top ribbon.
- Select "Auto-run all Bank Recs".
- Choose the dates from/to which you want to import your statement lines and click OK to pull these in from your bank.

|                    | mamics 365 Business Central                       |                                      |                               |                                  |                                |                                 |                      | A Production                      | ? © ۹ ۹ ۹          |
|--------------------|---------------------------------------------------|--------------------------------------|-------------------------------|----------------------------------|--------------------------------|---------------------------------|----------------------|-----------------------------------|--------------------|
| - 100 curl specify | Notifications: 2 You can specify a numb           | rer series for this yournal. Open to | the bank account card and ch  | noose a number series in the Pay | ment Reconcil   No bank transa | ction aries exist. Choose the a | nport Bank Transacti | ons action to fill in the lines ( | rom a file, or e 👻 |
|                    |                                                   |                                      |                               |                                  |                                |                                 |                      |                                   | 670                |
| ess Posting Re     | eview Manual Application                          | Show Line                            | Actions $\lor$                | Related $\lor$ Au                | tomate 🗸 🛛 Fewer               | Of current No.                  | Description          | manufi kecsana -                  | -11                |
| k Transactions     | 間 Apply Automatically                             | 📓 Get Transac                        | ions from Bank                |                                  |                                |                                 |                      | Status                            |                    |
| Date               | Transaction Text                                  |                                      | Amount                        | Amount                           | Match Details                  |                                 |                      |                                   |                    |
| 10/04/2023         |                                                   |                                      | 0.00                          |                                  |                                |                                 |                      |                                   |                    |
|                    |                                                   |                                      |                               |                                  |                                |                                 |                      |                                   |                    |
|                    |                                                   |                                      |                               |                                  |                                |                                 |                      |                                   |                    |
|                    |                                                   |                                      |                               |                                  |                                |                                 |                      |                                   |                    |
|                    |                                                   |                                      |                               |                                  |                                |                                 |                      |                                   |                    |
|                    |                                                   |                                      |                               |                                  |                                |                                 |                      |                                   |                    |
|                    |                                                   |                                      |                               |                                  |                                |                                 |                      |                                   |                    |
|                    |                                                   |                                      |                               |                                  |                                |                                 |                      |                                   |                    |
|                    |                                                   |                                      |                               |                                  |                                |                                 |                      |                                   |                    |
|                    |                                                   |                                      |                               |                                  |                                |                                 | ,                    |                                   |                    |
|                    | Number of Lines For R                             | aview 0                              | Transaction Total<br>0.00     | Credit                           | 0.00 Balance o                 | 0.00 Statement                  |                      |                                   |                    |
| https://busine     | esscentral dynamics.com/?company=Yavrio Demo NT&p | ege=1294&dc=0&aadTenantid=620        | 0839c-0418-4/25-bc2b-304/6/55 | 5d59@runinframe=1#               | 0.00 Balance Af.,              | 0.00                            |                      |                                   |                    |

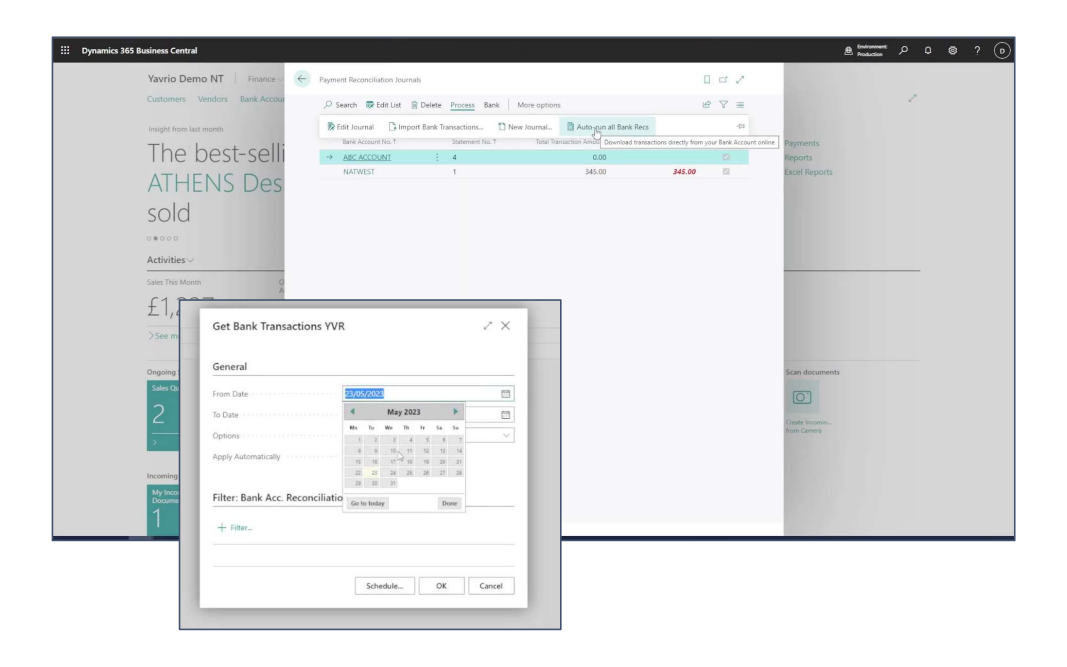

## Normal Reconciliation Processes Apply

- Once you have pulled down your transactions from your bank, please note that Yavrio doesn't change your normal reconciliation process.
- Whether you're using Bank Account Reconciliations or Payment Reconciliation Journals within BC, the process is almost identical, and once imported, you're all set to reconcile.
- Enjoy!